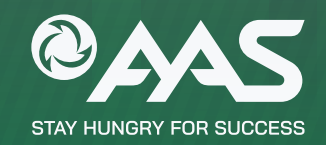

## HƯỚNG DẪN A HAN MÓN VAY DÊN HÀN

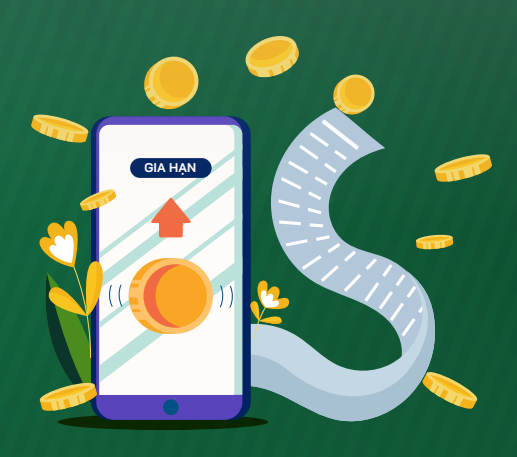

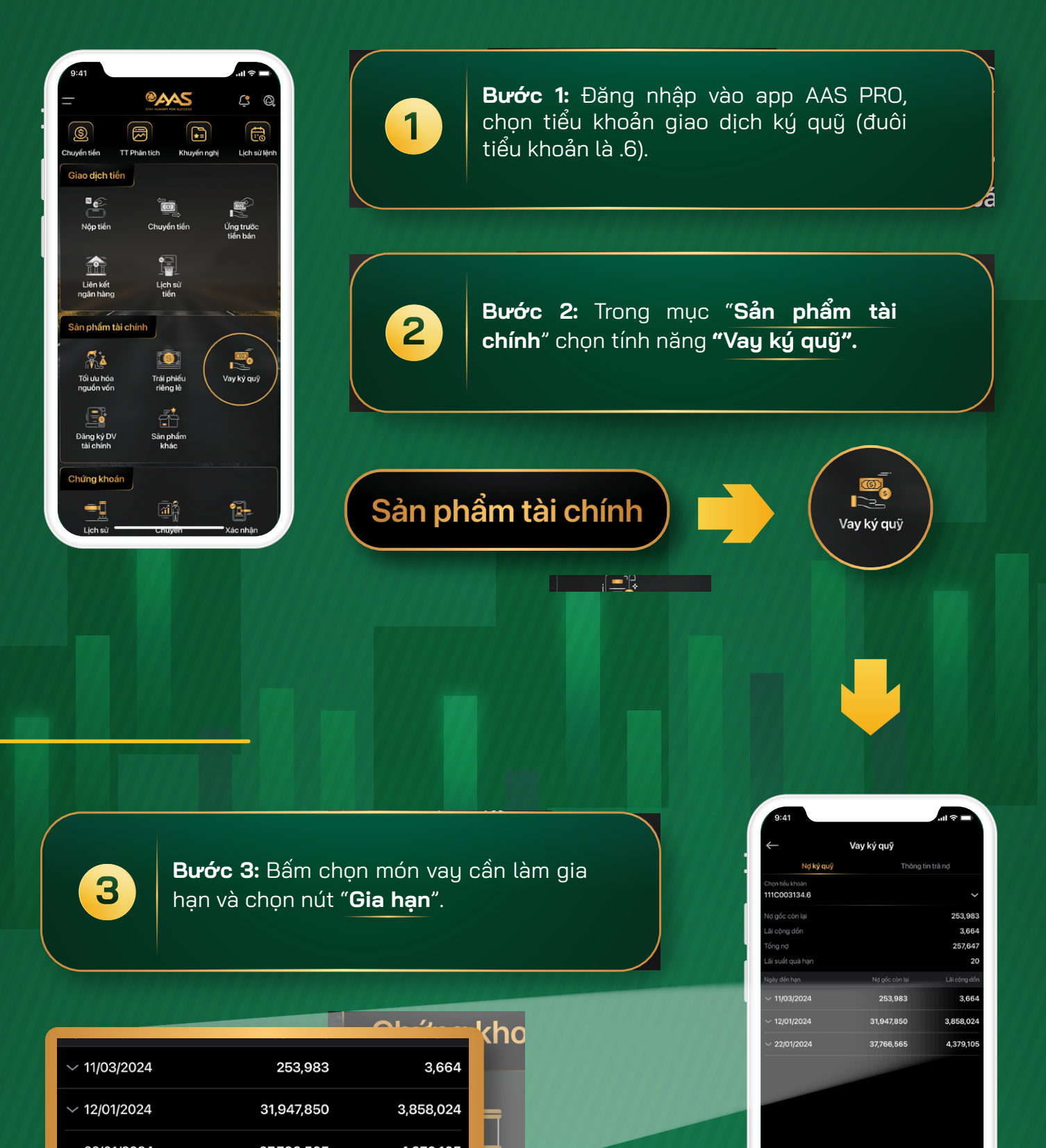

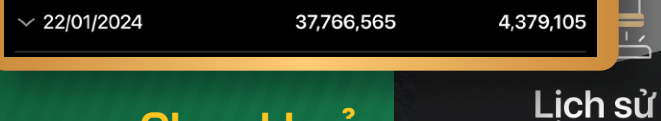

Chọn khoản vay

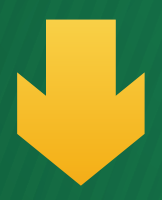

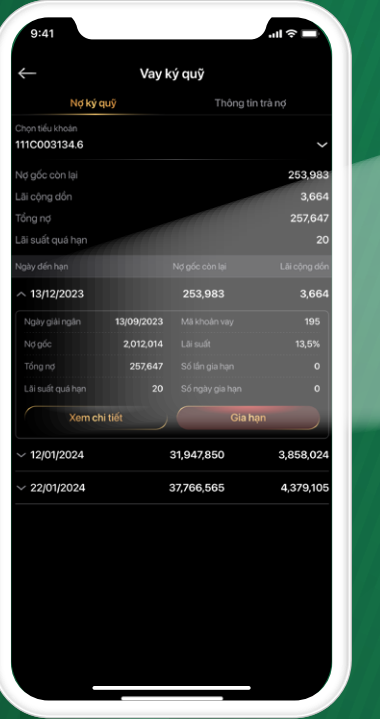

| gày đến hạn      |            | Nợ gốc còn lại  | Lãi cộng dồn |
|------------------|------------|-----------------|--------------|
| 13/12/2023       |            | 253,983         | 3,664        |
| Ngày giải ngân   | 13/09/2023 | Mã khoản vay    | 195          |
| Nợ gốc           | 2,012,014  | Lãi suất        | 13,5%        |
| Tổng nợ          | 257,647    | Số lần gia hạn  | 0            |
| Lãi suất quá hạn | 20         | Số ngày gia hạn | 0            |

Tại màn hình này, Quý khách cũng có thể bấm "Xem chi tiết" để theo dõi các thông tin về: Ngày giải ngân, gốc giải ngân, gốc đã trả, gốc còn lại, lãi đã trả,...

Lưu ý: Tại ngày đến hạn, màn hình app sẽ hiển thị nút "Gia hạn".

| ← Chi t        | liết khoản vay     |
|----------------|--------------------|
|                | 111C003134.6-Margi |
| Mã khoàn vay   | 3                  |
|                | Quá hạn            |
| Ngày giải ngân | 13/09/202          |
| Ngày đến hạn   | 13/12/202          |
|                | 33,750,55          |
|                | 26,976,75          |
|                | 6,773,80           |
|                |                    |
| Lãi cộng dồn   | 800,46             |
| Lãi suất       | 13,5%              |
|                |                    |
|                |                    |
|                |                    |

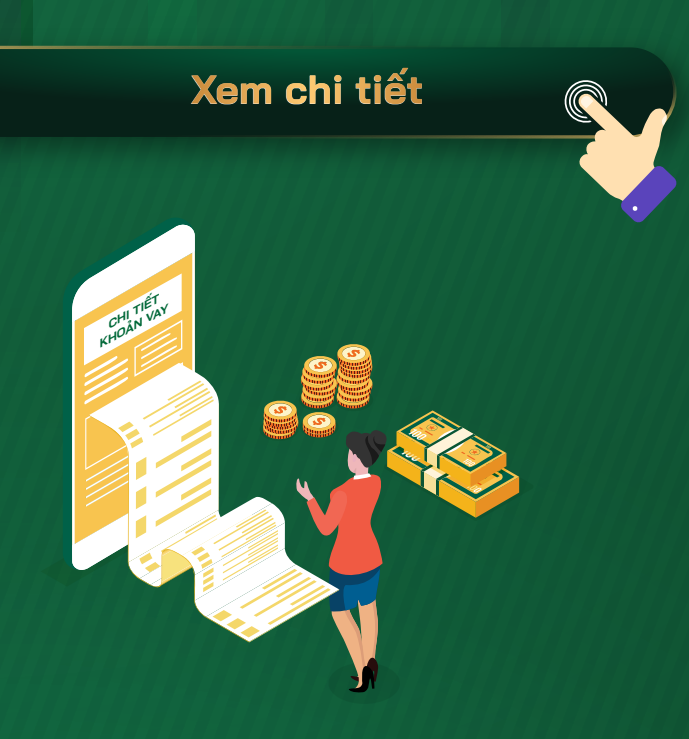

|         | khoàn yay           |
|---------|---------------------|
| Cia nạn | knoan vay           |
|         | 111C003134.6-Margin |
|         | 195                 |
|         | 12/12/2023          |
|         | 253,983             |
|         |                     |
|         |                     |
|         | 05/12/2023          |
|         | 11/03/2024          |
|         |                     |
|         |                     |
|         |                     |
|         |                     |
|         |                     |
|         |                     |
|         |                     |
|         |                     |
| Xá      | c nhận              |

| ← Xác nhận | gia hạn khoản vay   |
|------------|---------------------|
|            | 111C003134.6-Margin |
|            | 195                 |
|            | 12/12/2023          |
|            | 253,983             |
|            |                     |
|            |                     |
|            | 05/12/2023          |
|            | 11/03/2024 🗸        |
|            | Lấy lại SMS-OTP     |
|            |                     |
|            |                     |
|            |                     |
|            |                     |
|            |                     |
|            |                     |
|            | Xác nhân            |

| 4 |
|---|
|   |

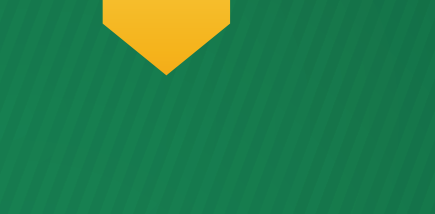

- "Mã khoản vay": là mã số của món vay được hệ thống sinh tự động.
- "Ngày đến hạn": Ngày đến hạn món vay. 0
- "Gốc còn lại": Số tiền vay gốc còn lại tại thời điểm Gia hạn. (Gốc còn lại = Nợ gốc – Nợ đã trả).
- "Số lần gia hạn": Số lần Quý khách đã gia hạn món vay gốc trong quá khứ.
- "Số ngày gia hạn": Tổng số ngày Quý khách đã gia hạn món vay gốc tính từ lần gia hạn thành công đầu tiên.
- "Ngày đến hạn mới": Là ngày đến hạn mới của lần gia hạn Quý khách đang làm yêu cầu, tối đa 90 ngày sau.
- "Ngày đến hạn" và phải là ngày làm việc. "Ngày đến hạn mới" sẽ được hệ thống tự sinh, không bắt buộc phải điều chỉnh.

| ÷ | ác nhận gia hạn khoàn vay |                     |  |
|---|---------------------------|---------------------|--|
|   | 111C003134.6-Margin       | 111C003134.6-Margin |  |
|   | 195                       |                     |  |
|   | 12/12/2023                |                     |  |
|   | 253,983                   |                     |  |
|   |                           |                     |  |
|   |                           |                     |  |
|   | hạn 05/12/2023            |                     |  |
|   | 11/03/2024                | ~                   |  |

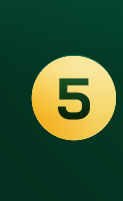

Bước 5: Nhập mã OTP/Smart OTP vừa được gửi về số điện thoại để xác thực và ấn nút "Xác nhận". Yêu cầu gia hạn thành công, màn hình sẽ hiển thị như hình bên.

## Lưu ý

Để gia hạn thành công, trong tiểu khoản .6 phải đảm bảo: Có số dư tiền mặt đủ để thanh toán dư nợ lãi của món vay

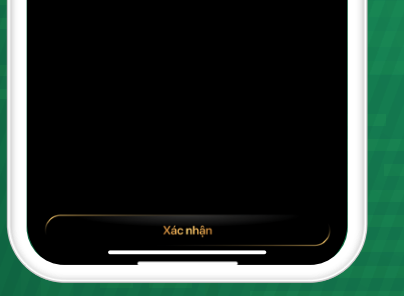

gốc hoặc của lần gia hạn trước đó và phí gia hạn (0,15%) giá trị dư nợ gốc, tối thiểu là 100.000đ). Không có các món vay đã quá hạn chưa thanh toán. Thời gian thao tác yêu cầu gia hạn trên app/web: 9h-17h các ngày từ thứ 2 đến thứ 6.

Mọi thắc mắc, ý kiến đóng góp, Quý khách vui lòng liên hệ với Trung tâm Dịch vụ Khách hàng của AAS qua tổng đài **1900 1811** hoặc hòm mail hỗ trợ trungtamcskh@aas.com.vn.